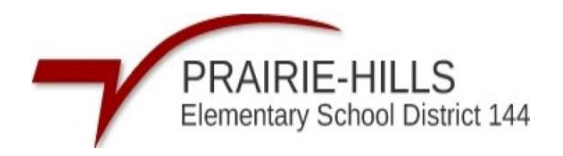

## Steps to make the payment on RevTrak

**Step 1-** Sign into the district's Skyward Parent Portal using your Skyward Username and Password.

https://skyward.iscorp.com/PrairieHills144ILStuSTS/

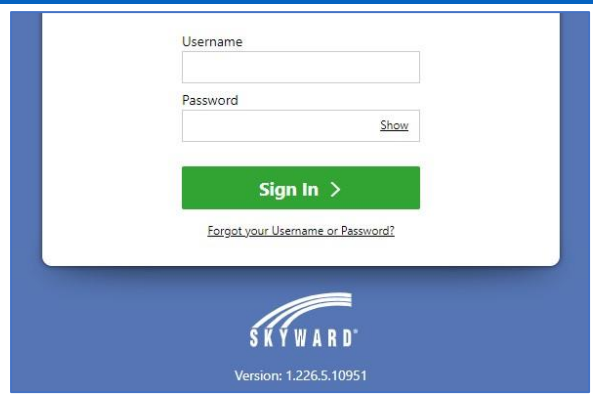

Step 2- Click "Fees & Fee Payments"

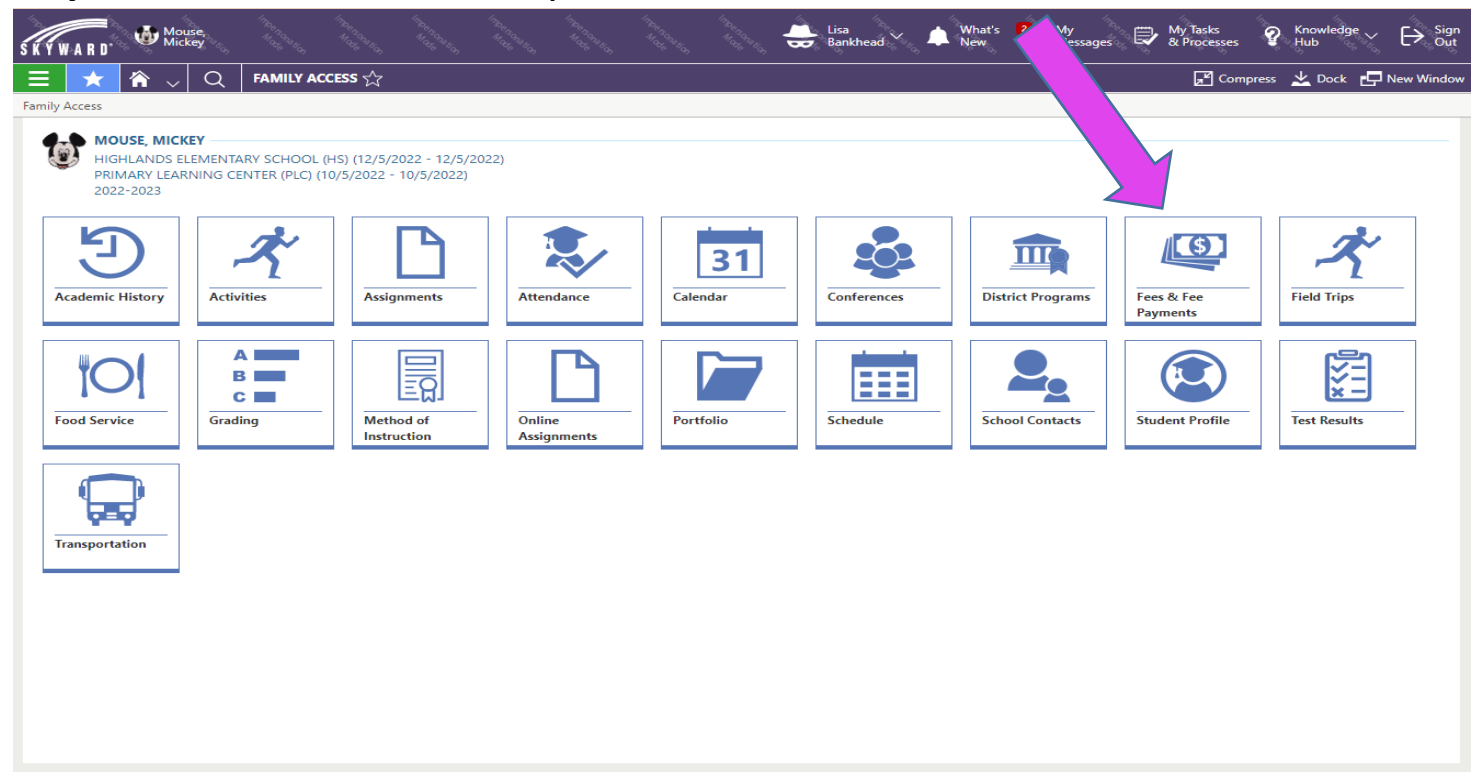

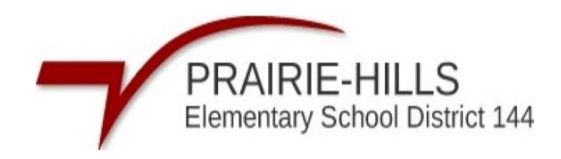

## Step 3- Click "Submit a Payment"

| S K Y W A  | R D'          | Duck,<br>Daffy     |               |              |               |               |            |           | Note Bons Hor | Daphne Duck | ~ 4 <u>)</u> | What's<br>New | <b>₽</b> ₩ | ly<br>lessages | <b>R</b> | y Tasks<br>Processes | ୢୄୄୄ    | Knowledg<br>Hub |           | [→ Sign<br>Out |
|------------|---------------|--------------------|---------------|--------------|---------------|---------------|------------|-----------|---------------|-------------|--------------|---------------|------------|----------------|----------|----------------------|---------|-----------------|-----------|----------------|
|            | * 🏠           | • <sub>~</sub>   Q | FEES - Due    | ck, Daffy    |               |               |            |           |               |             |              |               |            |                |          | 📕 Comp               | oress , | 🗶 Dock          | P Ne      | ew Window      |
| FEES - Duc | k, Daffy      |                    |               |              |               |               |            |           |               |             |              |               |            |                |          |                      |         |                 |           | _              |
|            |               |                    |               |              |               |               |            |           |               |             |              |               |            |                |          |                      |         | P Su            | ıbmit a P | ayment         |
|            | BUCK          |                    |               |              |               |               |            |           |               |             |              |               |            |                |          |                      |         |                 |           |                |
|            | DUCK, I       | JAFFY              |               |              |               |               |            |           |               |             |              |               |            |                |          |                      |         | $\checkmark$    |           |                |
| FEES       | PAYMEN        | TS                 |               |              |               |               |            |           |               |             |              |               |            |                |          |                      |         |                 |           |                |
| 2022-2     | 023 HIGH      | ILANDS ELE         | MENTARY SCH   | HOOL (HS)    |               |               |            |           |               |             |              |               |            |                |          |                      |         |                 |           |                |
| Charge     | Amount:       | \$1.00 Paid        | and Waived Am | ount: \$0.00 | Credit Amou   | unt: \$0.00 / | Amount Due | : \$1.00  |               |             |              |               |            |                |          |                      |         |                 |           |                |
| ASSIG      | NED CUST      | OMER FEES          |               |              |               |               |            |           |               |             |              |               |            |                |          |                      |         |                 |           |                |
|            | ↑1<br>Due Dat | e fee D            | escription    |              | Fee<br>Amount | Amount<br>Due | Source De  | scription | Comment       |             |              |               |            |                |          |                      |         |                 |           |                |
|            | 06/02/20      | 23 Misc F          | ne/Fee        |              | \$1.00        | \$1.00        |            |           |               |             |              |               |            |                |          |                      |         |                 |           |                |
|            |               |                    |               |              |               |               |            |           |               |             |              |               |            |                |          |                      |         |                 |           |                |
|            |               |                    |               |              |               |               |            |           |               |             |              |               |            |                |          |                      |         |                 |           |                |
|            |               |                    |               |              |               |               |            |           |               |             |              |               |            |                |          |                      |         |                 |           |                |
|            |               |                    |               |              |               |               |            |           |               |             |              |               |            |                |          |                      |         |                 |           |                |
|            |               |                    |               |              |               |               |            |           |               |             |              |               |            |                |          |                      |         |                 |           |                |

**Step 4-** That will take you to the RevTrak Web Store and connect your child's profile to your RevTrak account. Login with your Revtrak account to proceed to the page.

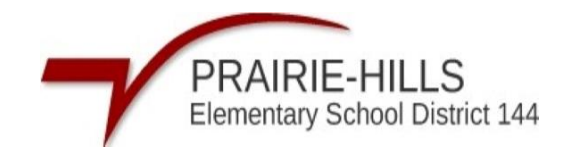

| PRAIRIE-HILLS<br>Remember 144 |           |            |                        |      | GI    | ranslate        |
|-------------------------------|-----------|------------|------------------------|------|-------|-----------------|
| Web Store                     | SHO       | OP 🗸       | Resources $\checkmark$ | HOME | LOGIN | CART            |
|                               |           |            |                        |      |       |                 |
|                               |           |            |                        |      |       |                 |
|                               |           |            |                        |      |       |                 |
|                               |           |            |                        |      |       |                 |
|                               | Log in to | o the      |                        |      |       |                 |
|                               | Web Sto   | ore        |                        |      |       |                 |
|                               | Email     |            |                        |      |       |                 |
|                               | C         | ONTINUE    |                        |      |       |                 |
|                               |           |            |                        |      |       |                 |
|                               | CREATE    | E NEW ACCO | UNT                    |      |       |                 |
|                               |           |            |                        |      |       |                 |
|                               |           |            |                        |      |       |                 |
|                               |           |            |                        |      |       | Privacy - Terms |

Step 5- Click "One Time Payment" or set up an "Auto Replenish"

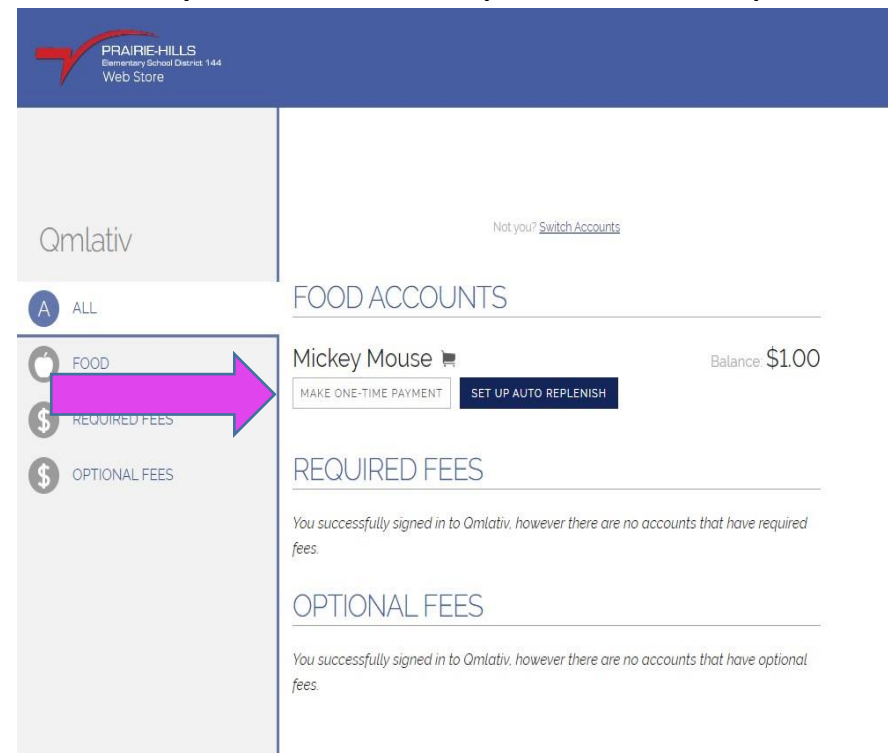

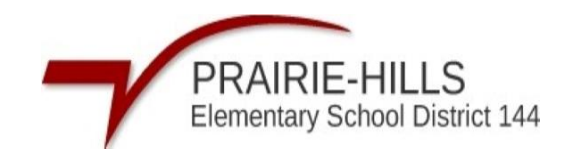

| _               |         |          |       | V. |
|-----------------|---------|----------|-------|----|
|                 | BILLING |          | VERFY | 2  |
| First Name      |         |          |       |    |
| Amanda          |         |          |       |    |
| Last Name       |         |          |       |    |
| Grabow          |         |          |       |    |
| Address         |         |          |       |    |
| Address (cont.) |         |          |       | -  |
|                 |         |          |       |    |
| City            |         | State    |       | 7  |
| 3               |         |          |       | •  |
| Country         |         | Zip Code |       | -  |
|                 |         |          |       |    |
|                 |         |          |       |    |

Step 6- Adjust the amount you would like to add, Click "Add to Cart"

| One-Time Paym                                  | nent                                      |  |
|------------------------------------------------|-------------------------------------------|--|
| Please type in how much you<br>\$50, or \$100. | would like to deposit or select \$25.     |  |
| Mickey Mouse                                   | Balance \$100 PAY \$25 PAY \$50 PAY \$100 |  |
| CANCEL                                         | ADD TO CART                               |  |

## Step 7- Click "Check Out"

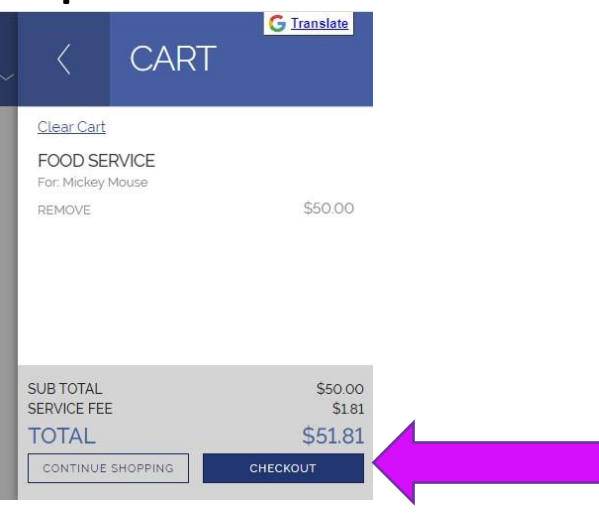

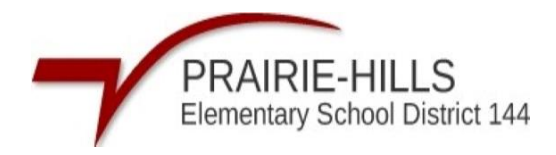

Step 8- Follow the prompts to finish checking out